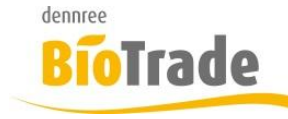

| <b>BioTrade Version</b> | Datum      | Seite   |  |
|-------------------------|------------|---------|--|
| 1.40.00                 | 19.08.2019 | 1 von 8 |  |

Sehr geehrte Damen und Herren,

nachfolgend erhalten Sie Informationen zur neuen Version 1.40.00 von BioTrade. Diese Information schließt die Änderungen seit Version 1.38.12 mit ein.

Mit jeder neuen Version von BioTrade erhalten Sie eine Information zu den Änderungen und neuen Funktionalitäten. Die hier dargestellten Inhalte fließen zeitgleich in das BioTrade Handbuch ein.

Beides (diese Informationen und das aktuelle Handbuch) finden Sie jederzeit im internen Bereich unserer Website <u>www.bio-trade.de</u>

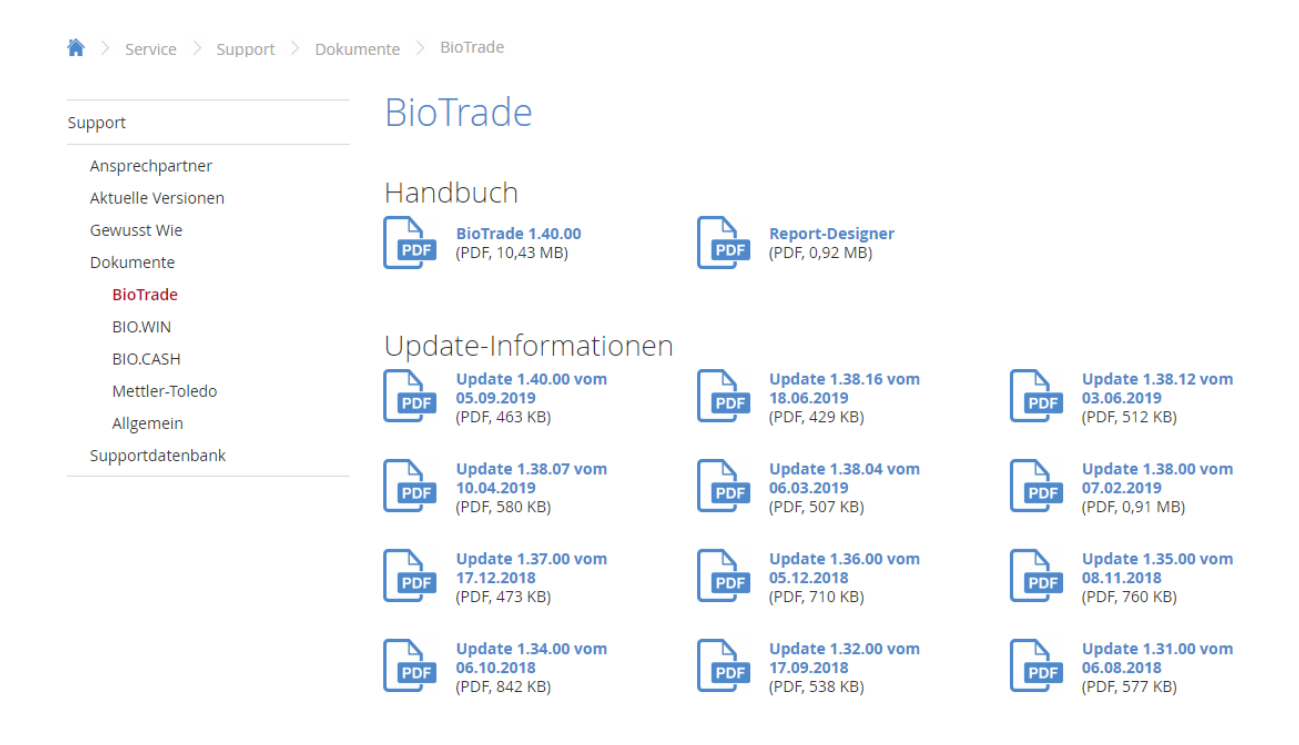

Zugang zum internen Bereich auf bio-trade.de erhalten Sie über den Login oben rechts.

Die neue Version wird zeitnah nach Bekanntgabe dieser Information veröffentlicht. Sie erkennen die Version an der Versionnr. **1.40.00** am rechten unteren Rand des BioTrade-Fensters:

Copyright © 2019 Dennree GmbH. Alle Rechte vorbehalten

Version 1.40.00

Bitte aktualisieren Sie Ihren Browser mit der Tastenkombination **STRG + F5**. Damit wird zwingend die neueste Version von BioTrade geladen.

Mit freundlichen Grüßen

Ihr BioTrade-Team

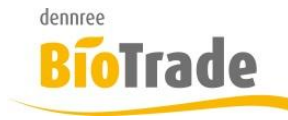

| BioTrade Version | Datum      | Seite   |
|------------------|------------|---------|
| 1.40.00          | 19.08.2019 | 2 von 8 |

### **INHALTSVERZEICHNIS**

| <u>1</u> | SORTIMENTS-ANALYSE                     |
|----------|----------------------------------------|
| <u>2</u> | SORTIMENTS-ZUWEISUNG IN ARTIKELKARTE5  |
| <u>3</u> | AKTIONS-DARSTELLUNG IN ARTIKELKARTE    |
| <u>4</u> | DRUCK DES OG-ANGEBOTES                 |
| <u>5</u> | NEUES GLUTENFREI-LOGO                  |
| <u>6</u> | SELEKTION NACH MWST-TYP                |
| <u>7</u> | DIVERSES                               |
| 7.1      | AKTIONS-ETIKETTEN PER MDE              |
| 7.2      | CLEANUP-JOB                            |
| 7.3      | Umsatz auf Dashboard                   |
| 7.4      | ETIKETTENERMITTLUNG FÜR LEERGUTARTIKEL |
| 7.5      | ANZEIGE LEERGUT IN BESTELLUNG          |

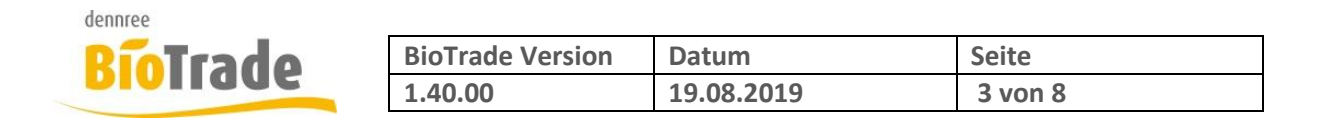

## 1 Sortiments-Analyse

In den Sortimenten steht mit dieser Version ein Werkzeug für die Analyse der Sortimente zur Verfügung. Dieses finden Sie im neuen Karteireiter "Analyse".

| Sortimentsverwaltung Getränke/Tal   | pakwaren      | VOBE           |
|-------------------------------------|---------------|----------------|
| ← ≡•                                |               | <b>2</b> ~ ×   |
| Allgemein Positionen Filialen Analy | se            |                |
| Bezelchnung                         | Gültig von    | Gültig bis     |
| Getränke / Tabakwaren               | 03.06.2017    | tt.mm.jjjj     |
| Sortimenttyp                        | BNN gültig ab | BNN gültig bis |
| Grundsortiment -                    |               |                |
| Freigabe<br>Ja                      |               |                |

Mit Hilfe dieser Analyse kann ermittelt werden, welche Artikel aus dem Sortiment weder eingekauft noch verkauft wurden:

| Allgemein     | Positionen        | Filialen    | Analyse |             |               |
|---------------|-------------------|-------------|---------|-------------|---------------|
| Zeitraum ohne | e Ein-/Verkauf de | es Artikels |         | Lleferant   | Marke         |
| 6             |                   |             | Monate  | •           | ·             |
| Kategorle     |                   |             |         | Warengruppe | Produktgruppe |
|               |                   |             | -       | •           | ·             |
| Kulanztage    |                   |             |         |             |               |
| 10            |                   |             |         |             |               |
| Suche         | Zurücksetzen      |             |         |             |               |

Folgende Angaben sind notwendig:

### Zeitraum ohne Einkauf/Verkauf des Artikels:

Hier wird die Anzahl der Monate eingegeben welche für die Analyse betrachtet werden:

Voreinstellung sind 6 Monate:

### Zeitraum ohne Ein-/Verkauf des Artikels

| 6 | Monate |
|---|--------|
|---|--------|

### Lieferant / Marke / Kategorie / Warengruppe / Produktgruppe

Mit diesen Einschränkungen kann die Auswahl der Artikel aus dem aktuellen Sortiment eingeschränkt werden.

Ohne Angaben werden immer alle Artikel des aktuellen Sortiments geprüft

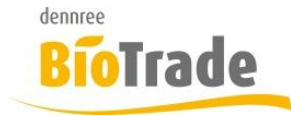

| <b>BioTrade Version</b> | Datum      | Seite   |
|-------------------------|------------|---------|
| 1.40.00                 | 19.08.2019 | 4 von 8 |

### Kulanztage

Falls ein Artikel erst neu in das Sortiment aufgenommen wurde kann hier Anzahl von Kulanztagen definiert werden bevor dieser Artikel in der Liste erscheint.

Bei der Angabe von 10 Tagen werden Artikel nicht aufgeführt wenn Sie vor weniger als 10 Tagen erst in das Sortiment aufgenommen wurden.

Der Klick auf "Suche" startet die Analyse:

| ArtNr. Lief. | Bezeichnung                        | Marke         | Kategorie             | Lieferant | Anz. Filialen nicht verkauft | Anz. Filialen nicht bestellt | Filialen nicht verkauft | Filialen nicht be |
|--------------|------------------------------------|---------------|-----------------------|-----------|------------------------------|------------------------------|-------------------------|-------------------|
| Q            | Q                                  | Q             | Q                     | Q         | Q                            | Q                            | Q                       | Q                 |
| 701818       | isis Cola                          | Beutelsbacher | Getränke / Tabakwaren | dennree   | 1                            | 1                            | BM Halle 7,             | BM Halle 7,       |
| 956079       | Vöslauer ohne Kohlensäure          | Vöslauer      | Getränke / Tabakwaren | dennree   | 1                            | 1                            | BM Halle 7,             | BM Halle 7,       |
| 675538       | Sangiovese IGT                     |               | Getränke / Tabakwaren | dennree   | 1                            | 1                            | BM Halle 7,             | BM Halle 7,       |
| 699748       | Dark Green                         | Pepe          | Getränke / Tabakwaren | dennree   | 1                            | 1                            | BM Halle 7,             | BM Halle 7,       |
| 714598       | Biococktail Piña Colada            | voelkel       | Getränke / Tabakwaren | dennree   | 1                            | 1                            | BM Halle 7,             | BM Halle 7,       |
| 957429       | Mangonektar direkt gepresst F      | Höllinger     | Getränke / Tabakwaren | dennree   | 1                            | 1                            | BM Halle 7,             | BM Halle 7,       |
| 714778       | Lemon                              | Adelholzener  | Getränke / Tabakwaren | dennree   | 1                            | 1                            | BM Halle 7,             | BM Halle 7,       |
| 724555       | Lemonaid Limette                   | Lemon Aid     | Getränke / Tabakwaren | dennree   | 1                            | 1                            | BM Halle 7,             | BM Halle 7,       |
| 723061       | Maximum Grüner Kaffee Happy Exotic | voelkel       | Getränke / Tabakwaren | dennree   | 1                            | 1                            | BM Halle 7,             | BM Halle 7,       |
| 700986       | Apfel-Möhre - 100% Direktsaft      | voelkel       | Getränke / Tabakwaren | dennree   | 1                            | 1                            | BM Halle 7,             | BM Halle 7,       |

Folgende Felder werden angezeigt:

#### Art.-Nr. Lief / Bezeichnung / Marke / Kategorie / Lieferant

Stammdaten-Informationen des Artikels

#### Anz. Filialen nicht verkauft

Anzahl der Filialen in denen der Artikel nicht verkauft wurde.

#### Anz. Filialen nicht bestellt

Anzahl der Filialen in denen der Artikel nicht bestellt wurde.

#### Filialen nicht verkauft

Namen der Filialen in denen der Artikel nicht verkauft wurde.

#### Filialen nicht bestellt

Namen der Filialen in denen der Artikel nicht bestellt wurde.

#### **EK-Wert**

Einkaufswert des Artikels (über alle Filialen)

#### Verkaufs-Wert

Verkaufswertwert des Artikels (über alle Filialen)

#### Auslisten

Mit dieser Funktion können markierte Artikel aus dem Sortiment entfernt werden.

Auslisten

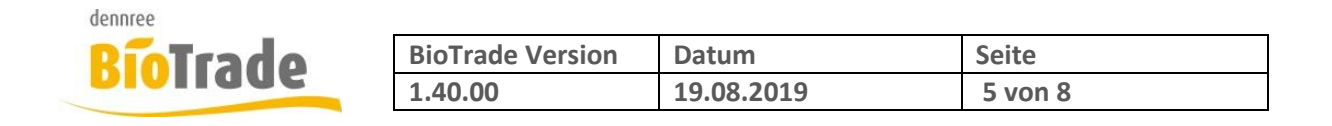

# 2 Sortiments-Zuweisung in Artikelkarte

Die Zuweisung und Darstellung von Sortimenten in der Artikelkarte wurde neu gestaltet.

Die Sortimente können jetzt direkt aus einer Combo-Box ausgewählt werden:

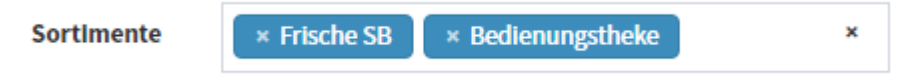

Zur Auswahl klappen Sie die Combo-Box auf und wählen ein oder mehrere Sortimente aus.

| SortImente   | × Frische SB × Bedienungstheke | × |
|--------------|--------------------------------|---|
| Aktionen     | Backwaren Theke                | ^ |
|              | Bedienungstheke                |   |
| Sperrgrund   | Fleisch SB                     |   |
| agerbestand  | Frische SB                     |   |
| n Rostellung | Getränke / Tabakwaren          |   |
| Destenting   | Non-Food                       | _ |
| Muret        |                                | • |

Die bereits ausgewählten Sortimente werden in der Liste grau hinterlegt. Zur Auswahl von mehreren Sortimenten halten Sie die STRG-Taste gedrückt.

Die gewählten Sortimente werden vollständig dargestellt.

#### **Hinweis:**

Es werden nur die Sortimente angezeigt, bzw. zur Auswahl angeboten welche der Ihnen zugewiesenen Filiale zugeordnet sind.

### 0

Mit diesem Button können alle existierenden Listungen des Artikels dargestellt werden.

Listungen

| Filiale               | Listungsart | Verkaufsbeginn | Verkaufsende | Dispobeginn | Dispoende |
|-----------------------|-------------|----------------|--------------|-------------|-----------|
| Biomarkt Halle 7 GmbH | Bestand     | 29.01.2019     |              | 01.01.2000  |           |
| Biomarkt Halle 7 GmbH | Sortiment   | 23.05.2019     |              | 03.06.2017  |           |
| Biomarkt Halle 7 GmbH | Sortiment   | 04.09.2019     |              | 03.06.2017  |           |

Schließen

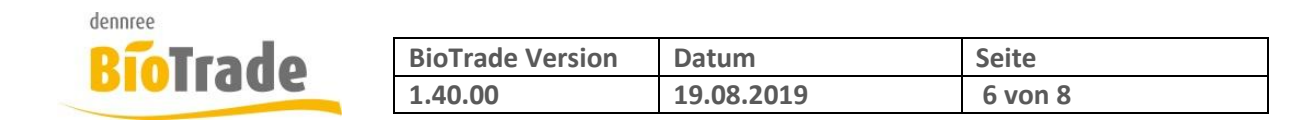

# 3 Aktions-Darstellung in Artikelkarte

Die Darstellung der Aktionen wurde ebenfalls neu gestaltet. Laufende Verkaufsaktionen werden nun mit der Bezeichnung der Aktion und dem Verkaufszeitraum dargestellt:

| Aktionen | ×                                                       |
|----------|---------------------------------------------------------|
|          | Sonett Waschmittel 04.09.2019 (05.09.2019 - 02.10.2019) |
|          |                                                         |

0

Mit diesem Button können abgelaufenen Aktionen des Artikels angezeigt werden.

# 4 Druck des OG-Angebotes

Bei Bedarf können Sie das OG-Angebot jetzt auch ausdrucken.

OG-Sortiment 04.09.19 - 04.09.19

| Produktgrup    | ope ↑<br>Gemüseangeb | ot                         | [  | •     |             | Suchen |        |
|----------------|----------------------|----------------------------|----|-------|-------------|--------|--------|
| für Bestelltag | : 04.09.2019         |                            |    |       |             |        |        |
| ArtNr.         | Scancode             | Artikelbezeichnung         | ІК | Herk. | VK-Einheit  | Preis  | Aktion |
| Speisekartoff  | feln                 |                            |    |       |             |        |        |
| 200057         |                      | Salatkartoffel fk 2kg Tüte | DB | D     | 1 x 8 Tü    | 2,64   |        |
| 200068         |                      | Kartoffel fk gepackt 1,5k  | DB | D     | 1 x 12 Netz | 1,99   |        |
| 200092         |                      | Gemüsekartoffel vfk 2kg    | DB | D     | 1 x 8 Tü    | 2,64   |        |
| 200103         |                      | Kartoffel fk gepackt 1,5k  | EG | D     | 1 x 12 Netz | 1,52   |        |
| 200125         |                      | Kartoffel rot 2kg Tüte vfk | DB | D     | 1 x 8 Tü    | 2,64   |        |
| 200136         |                      | Kartoffel vfk gepackt 1,5  | EG | D     | 1 x 12 Netz | 1,52   |        |
| 200147         |                      | Püreekartoffel mk 2kg Tü   | DB | D     | 1 x 8 Tü    | 2,64   |        |

×

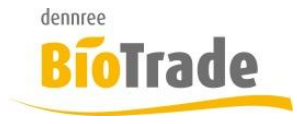

| <b>BioTrade Version</b> | Datum      | Seite   |
|-------------------------|------------|---------|
| 1.40.00                 | 19.08.2019 | 7 von 8 |

# 5 Neues Glutenfrei-Logo

Wie bereits angekündigt wurde das bisherige Logo für glutenfreie Artikel aus rechtlichen Gründen geändert.

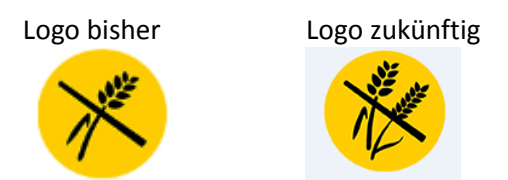

Die Änderung wurde bereits durchgeführt. Sollten Sie noch selbst erstellte Etiketten mit dem alten Logo im Einsatz haben können Sie für diese über den Support eine Aktualisierung beauftragen.

# 6 Selektion nach MwSt-Typ

In der erweiterten Such der Artikel kann nun auch nach dem Mehrwertsteuertyp gesucht werden.

### **Erweiterte Suche**

| Allgemein | Allergene            | Details |                   |   |
|-----------|----------------------|---------|-------------------|---|
|           | Filiale              | v       | Sortimentslistung | • |
| man       | . Listung            | •       |                   |   |
| gelistet  | in Filiale           | •       | Lleferant         | • |
| Artikelk  | ategorle             | •       | Warengruppe       | • |
| Kalkulat  | lon nach<br>empf. VK | •       | Mehrwertsteuertyp | • |

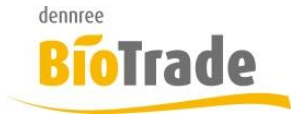

| BioTrade Version | Datum      | Seite   |
|------------------|------------|---------|
| 1.40.00          | 19.08.2019 | 8 von 8 |

# 7 Diverses

In der Rubrik "Diverses" werden kleinere Anpassungen zusammengefasst.

## 7.1 Aktions-Etiketten per MDE

Über das MDE eingespielte Etiketten wurden bislang immer als Standard-Etiketten eiimgefügt. Ab dieser Version wird auch hier der Schalter "Aktionspreise/Normalpreise" beachtet.

Ist ein Artikel aktuell in Aktion und der Schalter "Aktionspreise/Normalpreise" steht auf "Aktion"

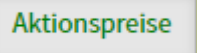

dann wird ein Aktionsetikett eingefügt.

In der Einstellung "Normalpreise" wird immer ein Standard-Etikett eingefügt, auch wenn der Artikel in einer aktuellen Verkaufsaktion geführt wird.

## 7.2 Cleanup-Job

Der Hintergrundjob "DBCleanupJob" wurde seit der letzten Version als fehlerhaft angezeigt, obwohl kein Fehler vorlag.

Dies ist nun behoben

| 19.08.2019 04.00 19.08.2019 04.00 Enorgeich beendet | DbCleanupJob | 48920 | 19.08.2019 04:00 | 19.08.2019 04:00 | Erfolgreich beendet | <u>Öffnen</u> | <u>Starten</u> |
|-----------------------------------------------------|--------------|-------|------------------|------------------|---------------------|---------------|----------------|
|-----------------------------------------------------|--------------|-------|------------------|------------------|---------------------|---------------|----------------|

## 7.3 Umsatz auf Dashboard

Der Umsatz des auf dem Dashboard wurde bislang mit Brutto und Nettowerten dargestellt. Für die bessere Übersichtlichkeit werden jetzt nur noch Nettowerte aufgeführt.

## 7.4 Etikettenermittlung für Leergutartikel

Teilweise konnte es vorkommen dass auch für Leergutartikel der Druck eines Etiketts vorgeschlagen wurde. Dies wird nun verhindert.

## 7.5 Anzeige Leergut in Bestellung

In der Bestellung wurde teilweise die Information zum Leergut eines Bestellartikels falsch dargestellt. Dies ist nun behoben.